## Kaip įdiegti Go3 priedėlį?

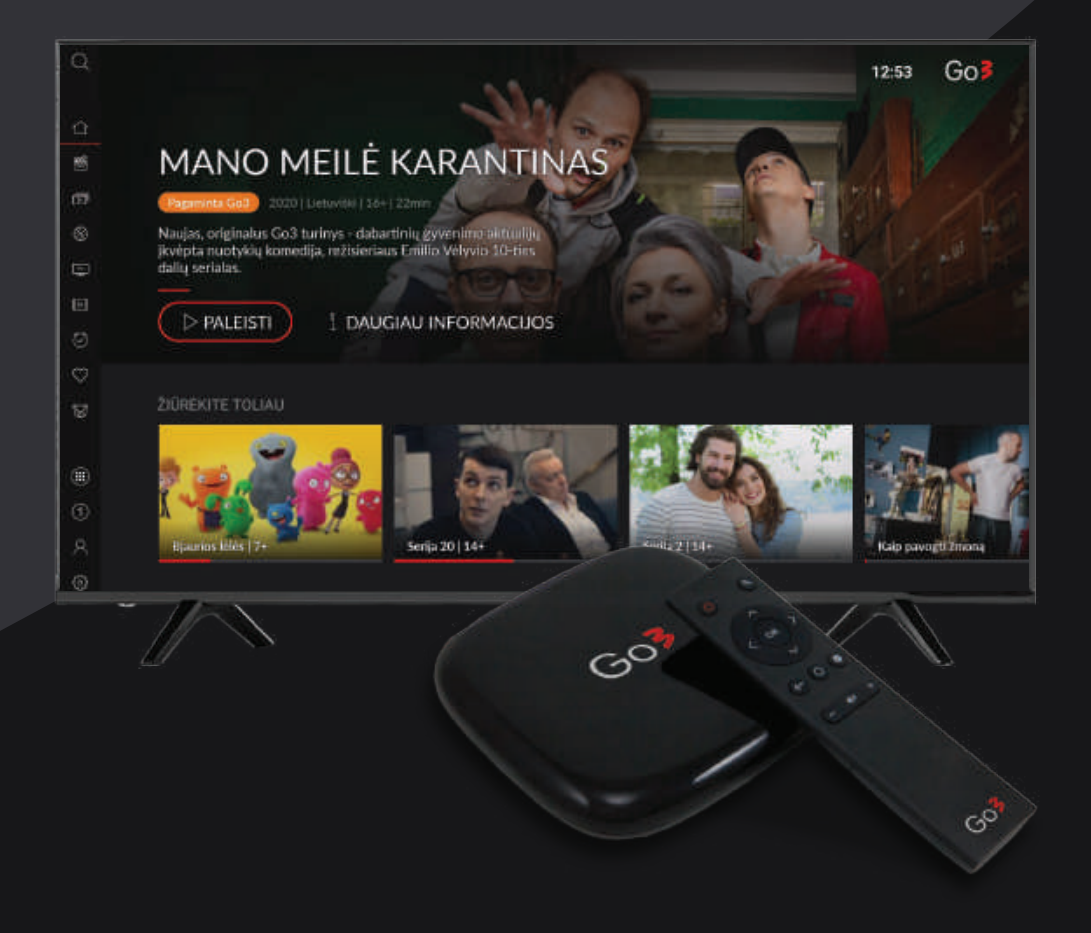

#### Go3 Android priedėlis:

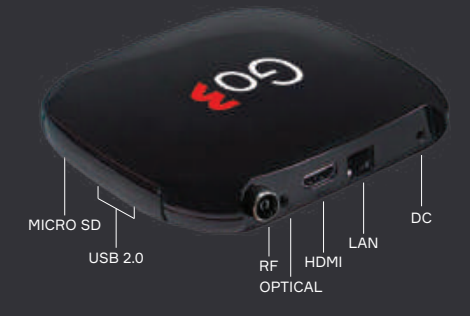

| Jungtis  | Funkcija                           |  |  |
|----------|------------------------------------|--|--|
| Micro SD | SD kortelė bet kokiam turiniui     |  |  |
| USB 2.0  | Gali būti pajungta USB laikmena,   |  |  |
|          | pelytė arba klaviatūra             |  |  |
| RF       | DTT jungtis                        |  |  |
| OPTICAL  | Mini-toslink optinė jungtis jūsų   |  |  |
|          | Hi-Fi garso sistemai               |  |  |
| HDMI     | Sujungia TV ir HDMI kabelį         |  |  |
| LAN      | Sujungia maršrutizatorių su tinklo |  |  |
|          | kabeliu                            |  |  |
| DC       | Maitinimo adaptero jungtis         |  |  |

### Nuotolinio valdymo pulto apžvalga:

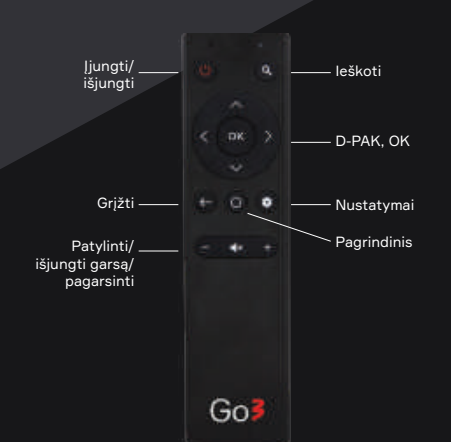

| Mygtukas                 | Funkcija                           |  |  |  |
|--------------------------|------------------------------------|--|--|--|
| $\bigcirc$               | ļjungti/išjungti priedėlį          |  |  |  |
| Q                        | leškoti turinio                    |  |  |  |
| <0K>                     | Valdyti ir pasirinkti              |  |  |  |
| ←                        | Grįžti į ankstesnį ekraną          |  |  |  |
| <b>¢</b>                 | Pasirinkti galimybes               |  |  |  |
| 0                        | Eiti į pagrindinį ekraną           |  |  |  |
| -/ <b></b>   <b>×</b> /+ | Pagarsinti, patylinti arba išjunti |  |  |  |
|                          | garsą                              |  |  |  |

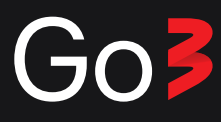

### Kaip prijungti Go3 priedėlį prie televizoriaus?

- **1.** Prie priedėlio DC jungties prijunkite elektros maitinimo šaltinį ir įkiškite jį į elektros lizdą.
- Jei internetą prie priedėlio norite prijungti per tinklo kabelį, maršrutizatoriaus laidą prijunkite prie priedėlio LAN jungties. Norint turėti geresnę signalo kokybę, rekomenduojame naudoti tinklo kabelį vietoje "Wi-Fi" ryšio.
- **3.** Prijunkite priedėlį prie savo televizoriaus naudojant HDMI laidą ir pasirinkite reikiamą šaltinį televizoriuje.

#### Kaip pradėti naudotis priedėliu?

1 žingsnis. Pasirinkite norimą kalbą

|        | talano            |
|--------|-------------------|
|        | Klanabil          |
|        | Latvictu          |
| Sveiki | 5 Adduring        |
|        | Magyar            |
|        | Melayu            |
|        | Steches kan dia   |
|        | Morsk bokmål      |
|        | . Polski          |
|        | Dortsonale /BanaB |
| - //   |                   |

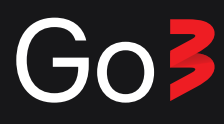

#### 2 žingnis. Pasirinkite nustatymo metodą.

- Jei norite tęsti nustatymo procesą per televizorių, spauskite "Praleisti".
- Arba nustatykite televizorių naudojant "Android" telefoną. Spauskite "Tęsti". Instrukcijos ieškokite 10 puslapyje.

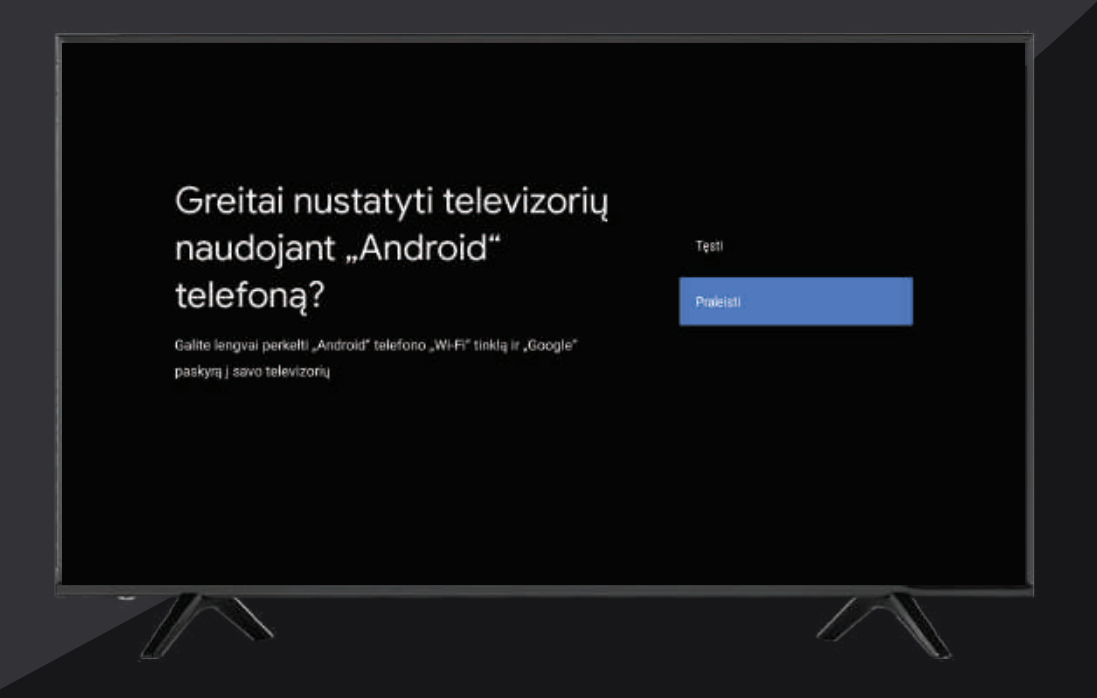

3 žingsnis: Jei turite "Wi-Fi" ryšį, pasirinkite savo tinklą

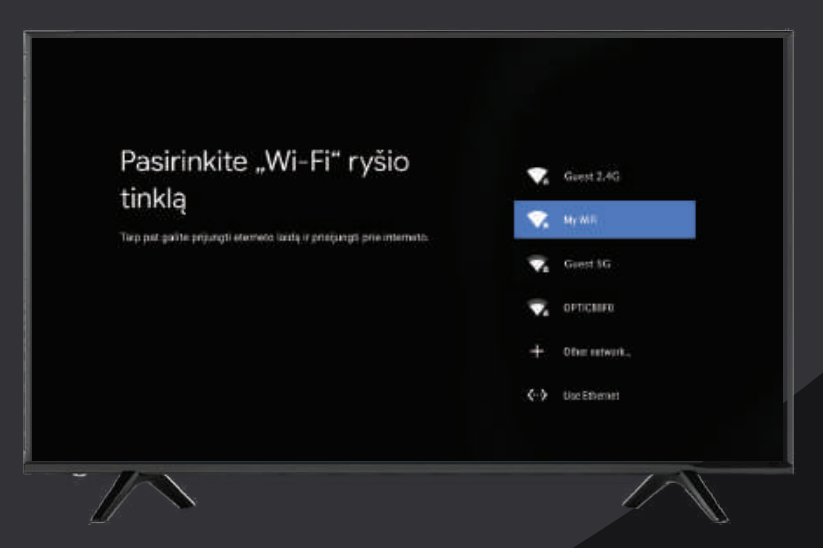

Pasirinkite savo "Wi-Fi" tinklą ir įveskite slaptažodį. Jei priedėlį prijungėte prie tinklo kabelio, šį žingsnį galite praleisti.

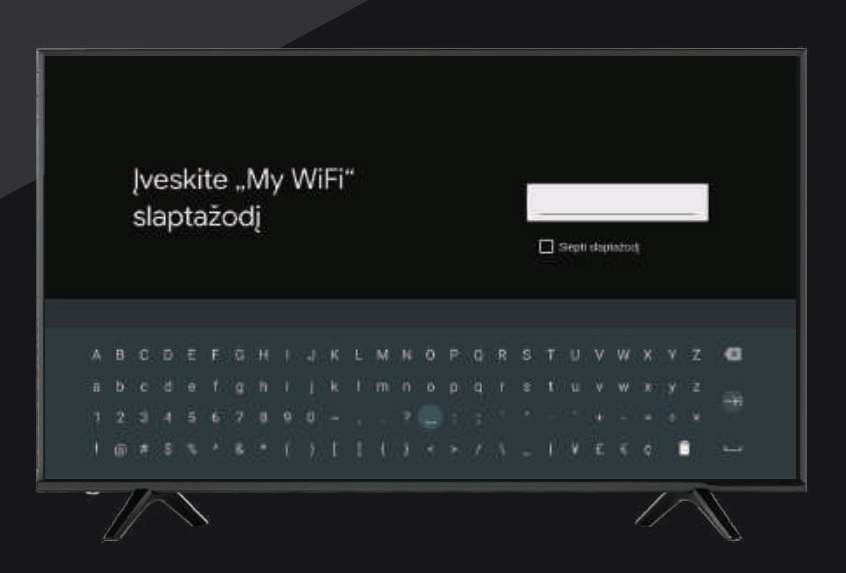

### 4 žingsnis.

Norėdami prisijungti greičiau, praleiskite Google prisijungimą.

Jei norite prisijungti prie savo Google paskyros, instrukcijos ieškokite 13 puslapyje.

| Google                                                                                               |                                                                                        |
|----------------------------------------------------------------------------------------------------|----------------------------------------------------------------------------------------|
| Pasinaudokite visomis<br>televizoriaus funkcijomis                                                   | Pilsjungti                                                                             |
| Prisijunkite, kad geutumēte naujų programų, rekomendacijų, filmų ir<br>daugiau iš sistemos "Google". | Priniesti                                                                              |
| NETFLIX O'scott Oracle May                                                                           | Atroskite naujų vaizdo įrašų,<br>muzikos ir žaidimų programų<br>sistemoje "Google Play |
|                                                                                                    | Phones transfelde haf haf haf se spectra gant ged recked<br>preskurterekter            |

### 5 žingsnis. Sutikimai

Spausdami "Sutinku", sutinkate su "Google" paslaugų teikimo sąlygomis, "Google" privatumo politika ir "Google Play" paslaugų teikimo sąlygomis. Toliau matysite "Vietovė" ir "Padėkite patobulinti "Android"" sutikimus, kurie nėra privalomi.

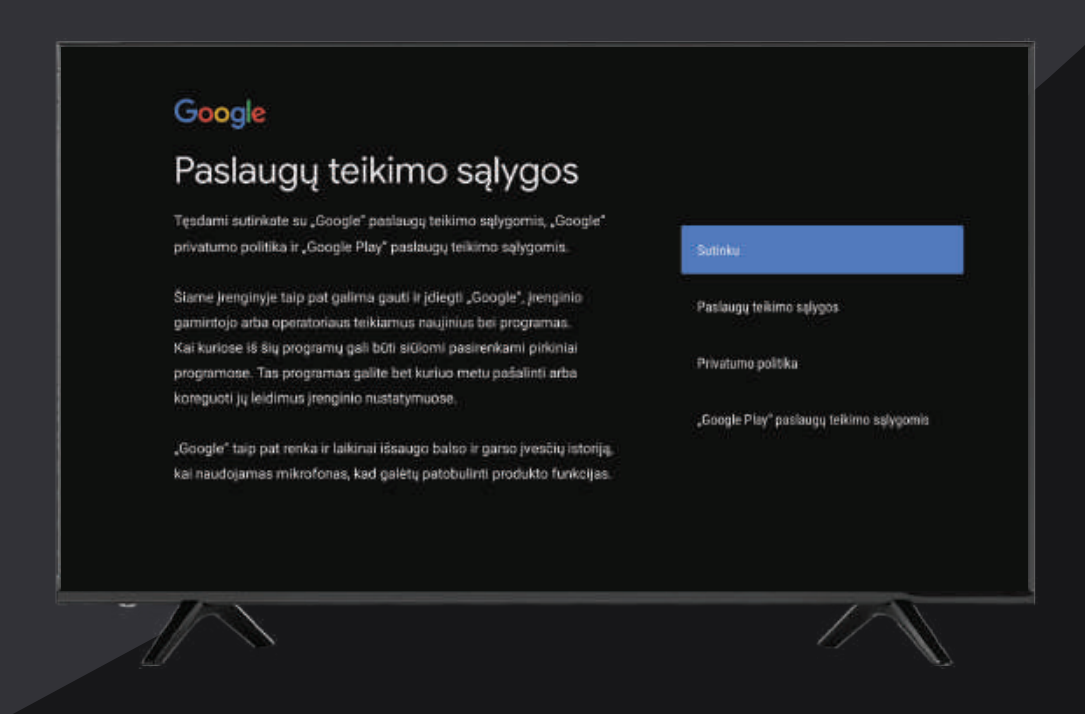

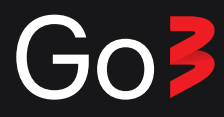

**Sveikiname**, jūsų Go3 priedėlis yra įdiegtas. Galite pereiti per prieinamas funkcijas ir užbaigti procesą. Mėgaukitės pramogomis savo TV ekrane!

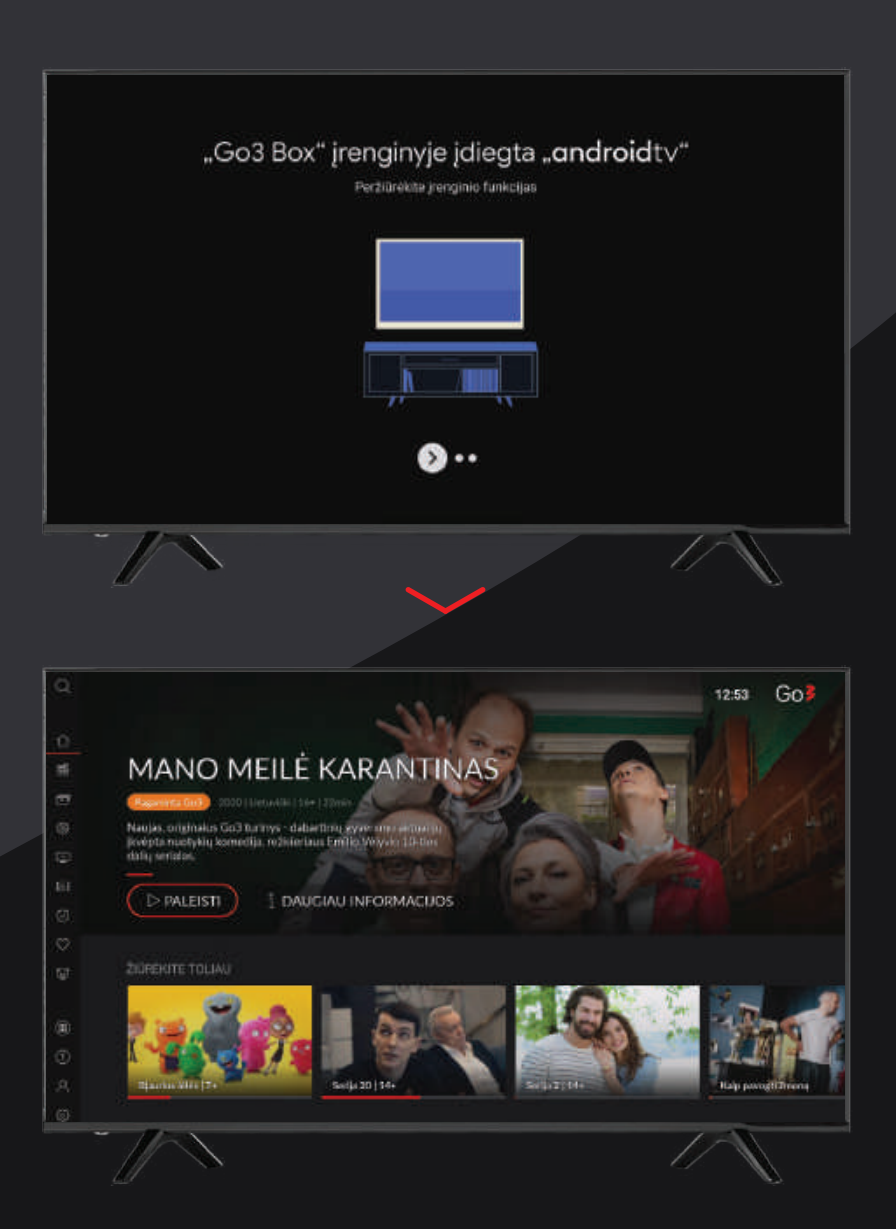

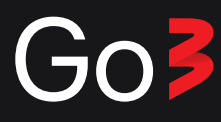

\* Jei persigalvojote ir norite prisijungti prie Google paskyros, tai galite padaryti prisijungę prie Go3 meniu skilties "Pranešimai".

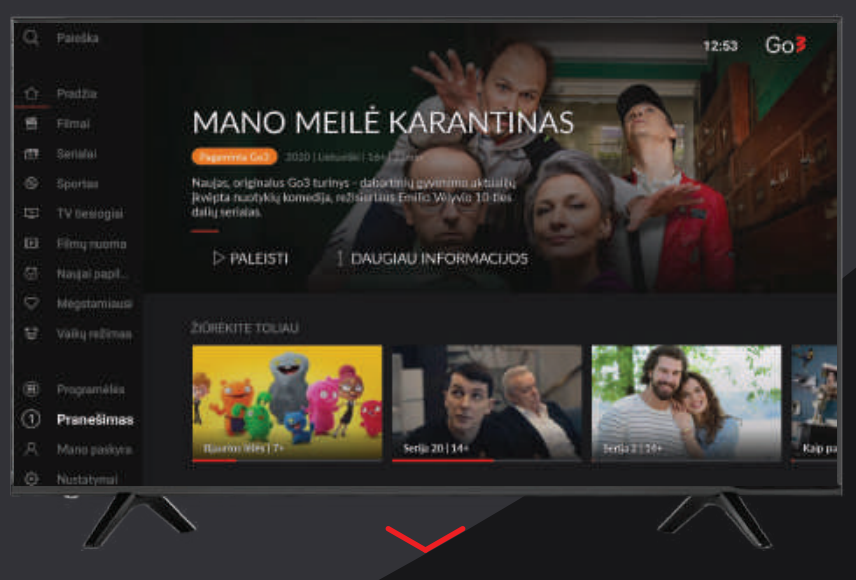

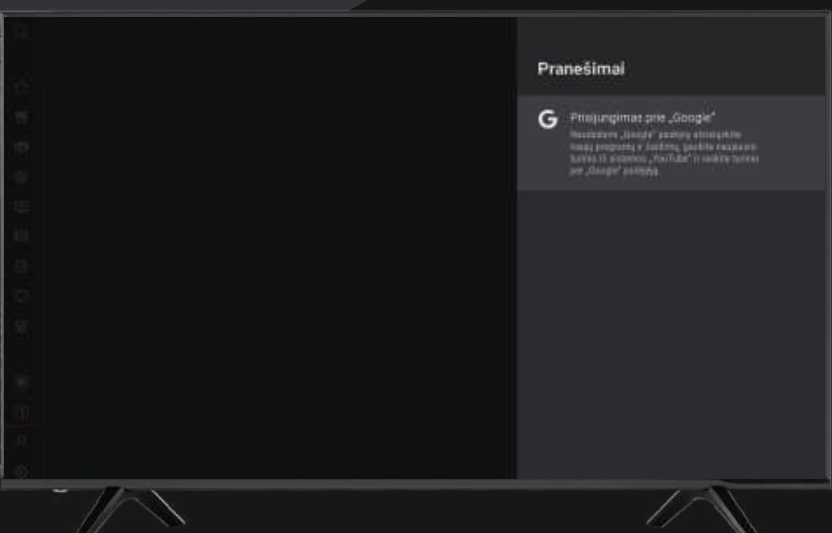

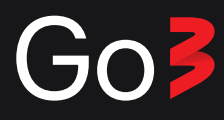

\* Instrukcijos tęsinys iš 3 puslapio.

## Nustatykite televizorių naudojant "Android" telefoną

Greitai nustatyti televizorių naudojant "Android" telefoną?

Galite lengvai perkelti "Android" telefono "Wi-Fi" tinklą ir "Google" paskyrą J savo televizorių

Praleisti

#### Prisijunkite per "Android" telefoną

#### Sekite instrukcijas ekrane

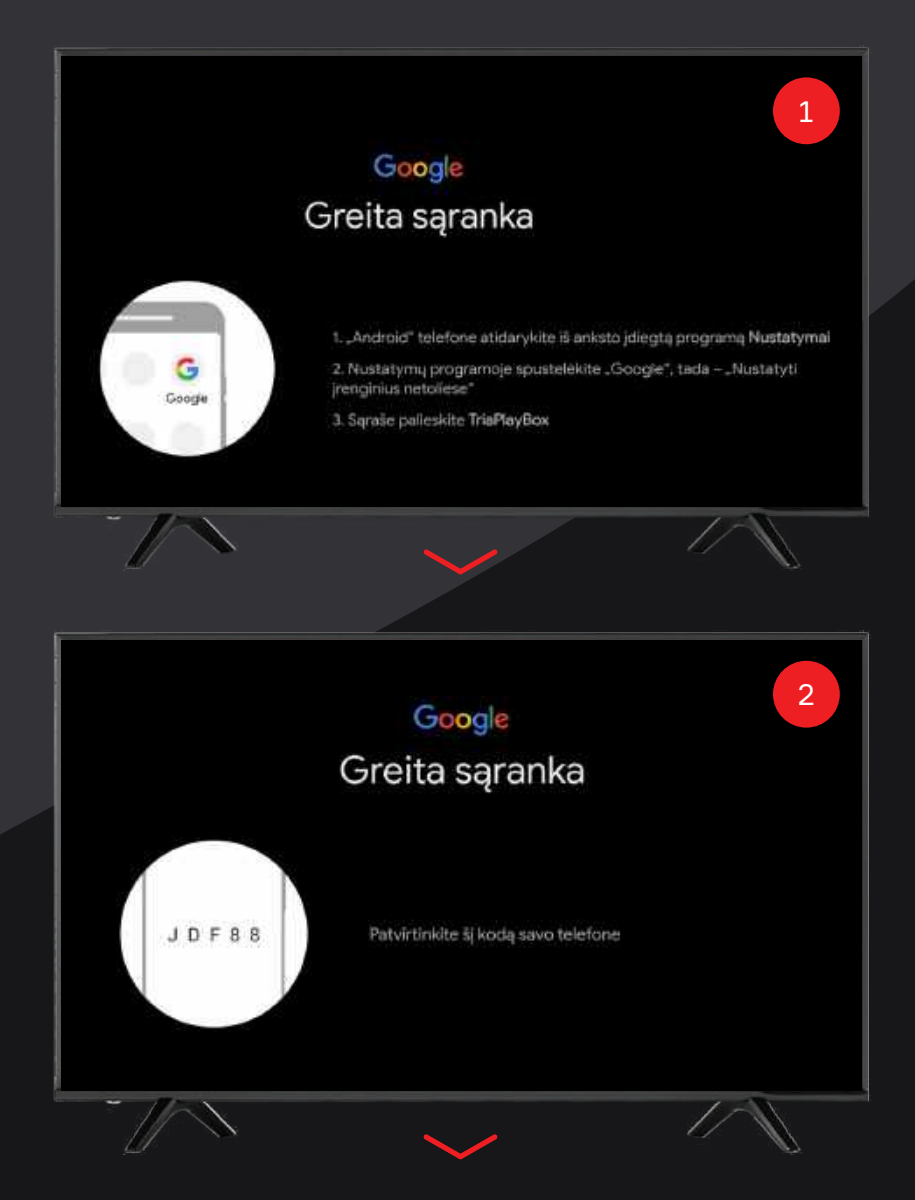

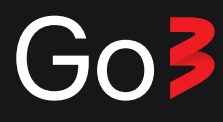

#### Prisijunkite per "Android" telefoną

#### Sekite instrukcijas ekrane

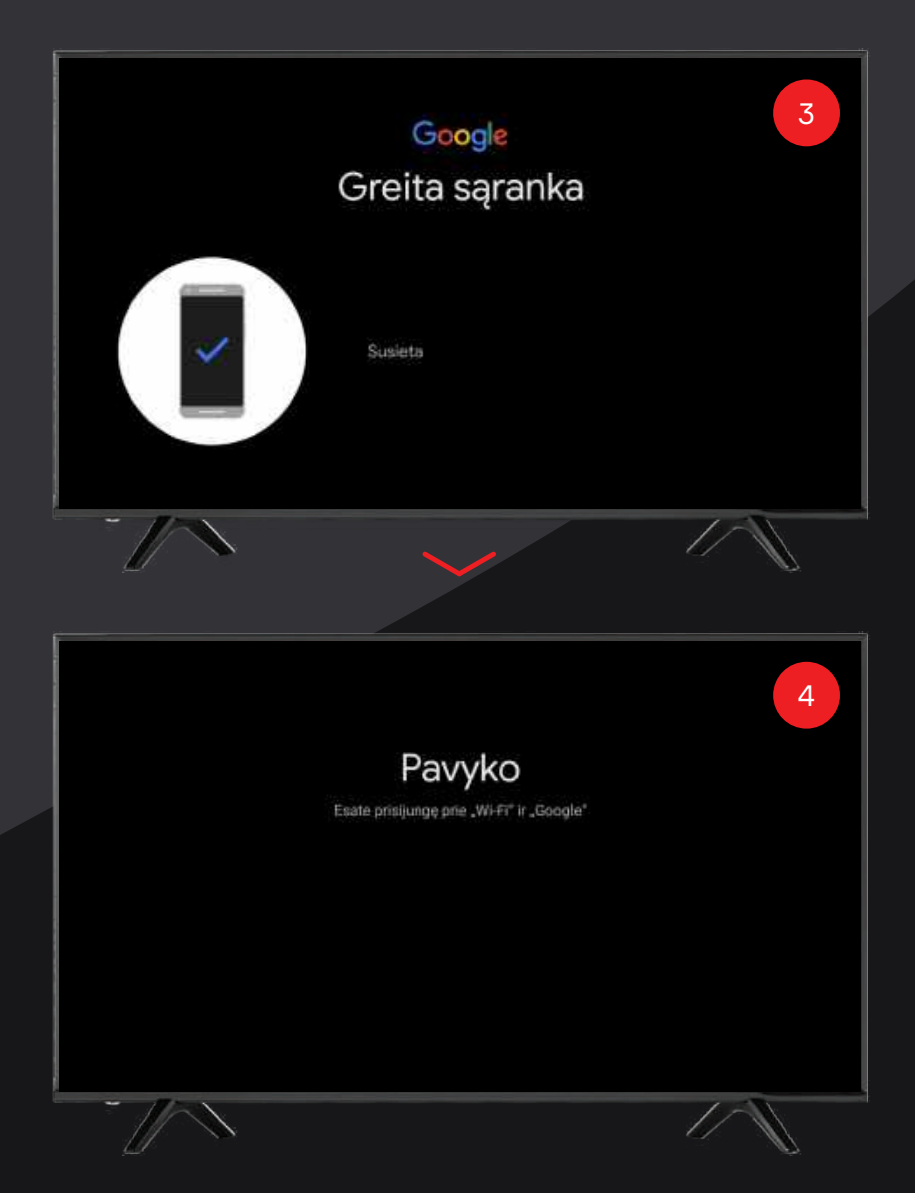

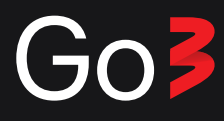

\* Instrukcijos tęsinys iš 5 puslapio.

## Prisijunkite prie savo "Google" paskyros

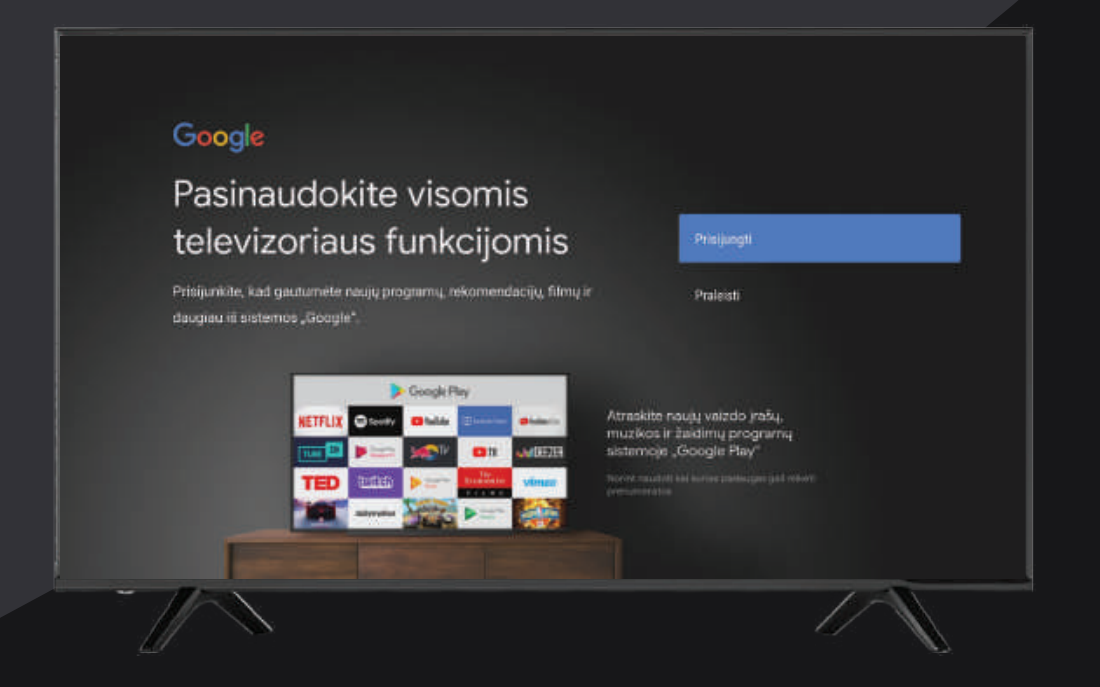

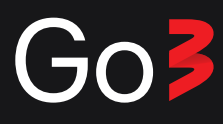

Prisijunkite prie savo "Google" paskyros.

Pasirinkite iš dviejų variantų:

- Kad prisijungtumėte prie savo "Google" paskyros, naudokite telefoną arba kompiuterį (neveiks, jei priedėlis prijungtas prie tinklo kabelio) ir sekite instrukcijas.
- Įveskite savo "Google" paskyros el. pašto adresą ir slaptažodį naudodami nuotolinio valdymo pultelį.

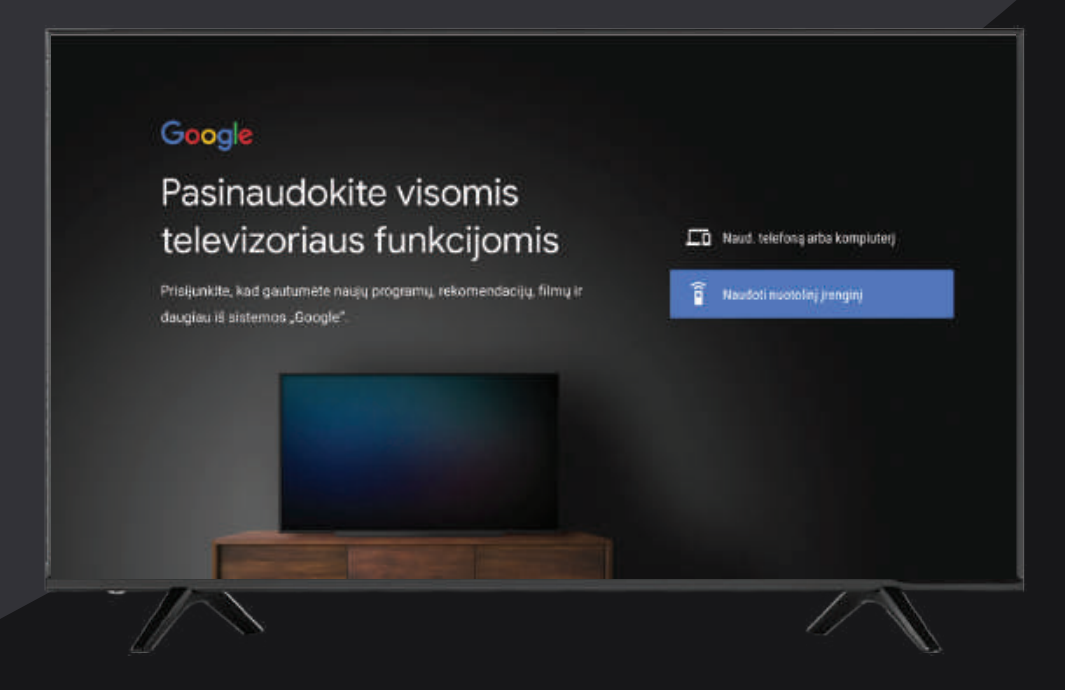

\* Jei neturite "Google" paskyros, ją galite susikurti prisijungę prie accounts.google.com/signup. Registruojantis galite naudoti bet kokį galiojantį el. pašto adresą.

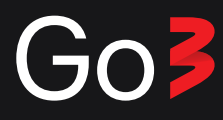

#### Papildomas: Įdiegti papildomų programų

Pasirinkite kitas programas, kurias norite įdiegti papildomai ir paspauskite "Tęsti". Gali būti, kad nematysite šio žingsnio, jei anksčiau nebuvote įdiegę jokių programų kituose "Android" įrenginiuose.

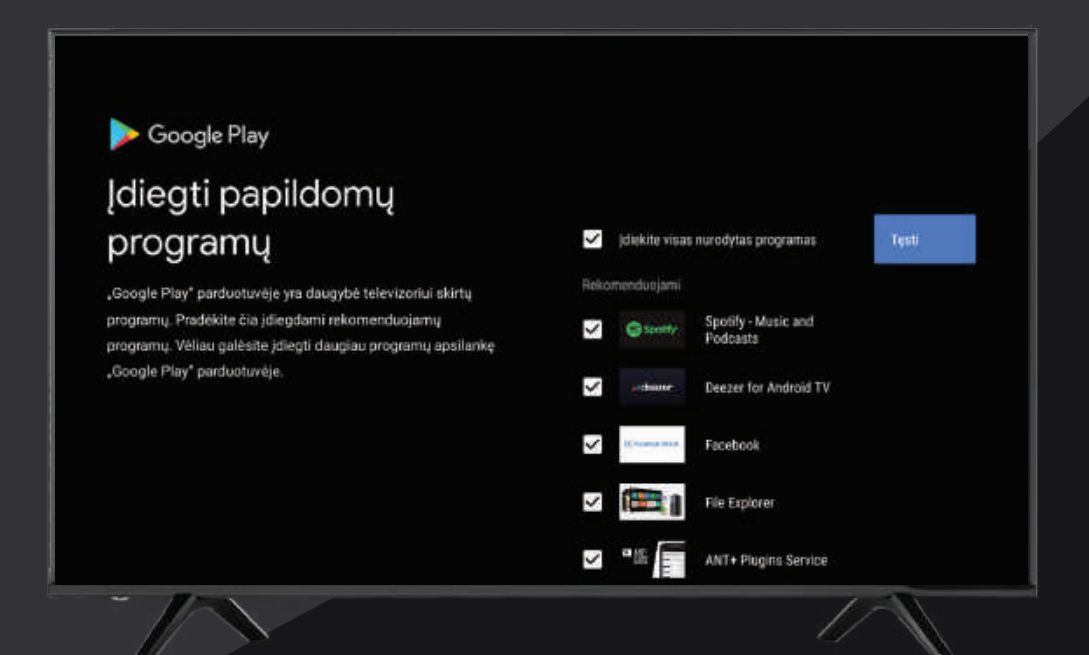